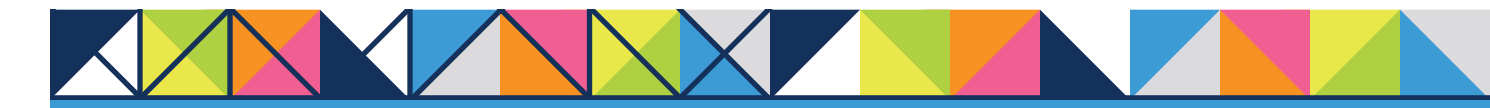

## **GET CONNECTED**

## MGIC

# Set Up MGIC in **Loan Producer**<sup>®</sup> – for Administrators

1. Create New MI Provider

Go to the **Maintenance** menu > **Mortgage Insurance Providers** to access the screen where you can add MGIC.

Click Add.

| II Company Name                                                                                                    | Master Policy Number                                                                                                    | Default? |
|----------------------------------------------------------------------------------------------------|----------------------------------------------------------------------------------------------------|----------|
| State M                                                                                                    | 298018                                                                                                    |          |
| NE Example                                                                                                    | Constant of the local division of the local division of the local  |          |
| the second (1.4)                                                                                                    | ALC: NOT                                                                                                    |          |
| And the state of the state of t | and the second second s |          |
| Add Stationer Million and Add                                                                                                    | And a second second                                                                                                    |          |
| AND ADD AVERAGE AND ADD ADD                                                                                                    | Aug. 444                                                                                                    |          |
| Add Shiel Toxy Devicements                                                                                                    |                                                                                                    |          |
| Mit Marker Rosenth, Norman and Communicated Markense Incomes Contral.                                                                                                    | And a local diversion of the local diversion of the local diversion  |          |
| Million 107                                                                                                    | Contraction Inc.                                                                                                    |          |
| Mit Republic Michaege Incomes Company                                                                                                    | 1007100                                                                                                    |          |
| Andreage Insurance Company, Inc.                                                                                                    | and the second second s |          |
|                                                                                                    |                                                                                                    |          |
|                                                                                                    |                                                                                                    |          |
|                                                                                                    |                                                                                                    |          |
|                                                                                                    |                                                                                                    |          |
|                                                                                                    |                                                                                                    |          |
|                                                                                                    |                                                                                                    |          |
|                                                                                                    |                                                                                                    |          |
|                                                                                                    |                                                                                                    |          |
|                                                                                                    |                                                                                                    |          |
|                                                                                                    |                                                                                                    |          |

#### 2. Enter MGIC Information

- A. On the Mortgage Insurance Provider Details screen, enter "Mortgage Guaranty Insurance Corporation" or "MGIC" in the MI Company Name field
- B. Select Mortgage Guaranty Insurance Corporation from the MI Company Name Type drop-down menu
- C. Enter your company's Master Policy Number (MPN) that we supply
- **D.** Enter the appropriate **URL**:

The URL for the TEST environment is: https://qa.b2b.mgic.com/mi

The URL for the PROD environment is: https://b2b.mgic.com/mi

- E. Enter www.mgic.com
- F. Enter the Account Number, User Name, Password and Requesting Party Identifier that we supply
- G. Check Use as Default Provider?
- H. Select Basic Authentication and enter the User Name and Password that we supply
- I. If you're planning on submitting documents to us, enter this information that we supply for the **Document Delivery** section
- J. Click OK to save the information

| MI Company Name:                        | MGIC       | A |          |  |
|-----------------------------------------|------------|---|----------|--|
| MI Company Name Type:                   |            | В | •        |  |
| Master Policy Number:                   |            | C |          |  |
| Neb Service URL:                        | 1          | D |          |  |
| Web Site URL:                           |            | Ē |          |  |
| Account Number:                         |            | F |          |  |
| Jser Name:                              |            | F |          |  |
| Password:                               |            | F |          |  |
| Requesting Party Identifier:            |            | F |          |  |
| Jse as Default Provider?                | × G        |   |          |  |
| Authentication Method                   |            |   |          |  |
| O Standard Authentication               | n          |   |          |  |
| Basic Authentication                    | User Name: |   | Password |  |
| <ul> <li>Digital Certificate</li> </ul> | Identifien |   |          |  |
| Ocument Delivery                        |            |   |          |  |
|                                         |            |   |          |  |
| SETP DRL:                               |            |   |          |  |
| Dectination Daths                       |            |   |          |  |
| User Namer                              |            |   |          |  |
| Dastruarda                              |            |   |          |  |
| Password:                               |            |   |          |  |

### 3. Choose Default MI Provider

Back on the **Mortgage Insurance Providers** screen, choose the default MI company or branch.

Click Close.

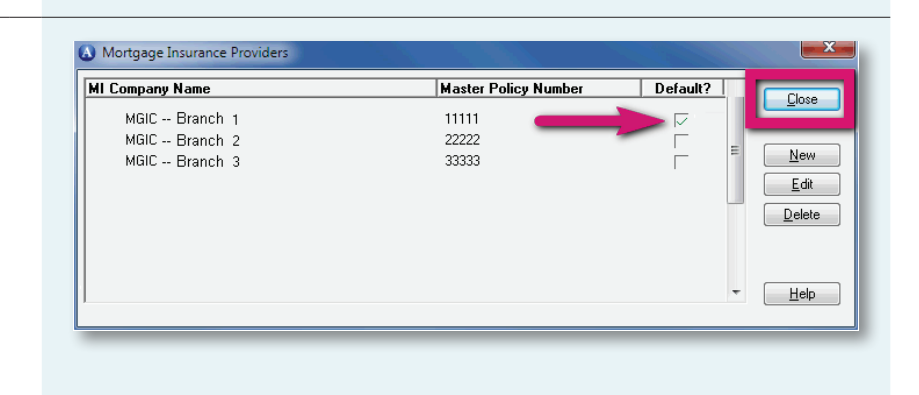

#### 4. Use Default Browser

Go to **Desktop Options** > **Desktop Options** tab and check **Use Default Browser?** to ensure Loan Producer uses your default browser to view files we send. Unchecking the box will have Loan Producer use Internet Explorer® to view files, regardless of which browser you've designated as the default.

Click OK.

| Desktop Options File Locations                                      |                     |           |  |
|---------------------------------------------------------------------|---------------------|-----------|--|
| System Date:                                                        | 04/04/12 31         |           |  |
| Show memo notification at startup?                                  |                     |           |  |
| Show memo notification message upon opening a loan?                 |                     |           |  |
| Print Header on Commitment/Lock-In Letter?                          |                     |           |  |
| s borrower cerification of authorization attached to verifications? |                     |           |  |
| Borrower Interview Type:                                            | Sequential Parallel |           |  |
| Use Default Browser?                                                | ⊠ ◀━━━              |           |  |
| Default Print Company                                               |                     |           |  |
| FICS - Users Name<br>123 Main Street<br>Dallas, TX 75001-           |                     | Change    |  |
| Using the button below will overwrite your current settings.        |                     |           |  |
| Import Desktop Options                                              |                     |           |  |
|                                                                     |                     | OK Cancel |  |
|                                                                     |                     | _         |  |

**Contacts:** MGIC Integration Services integration\_services@mgic.com 1-888-644-2334

Your MGIC representative mgic.com/contact

Loan Producer® is a registered trademark of Financial Industry Computer Systems, Inc.

71-43305 1/19